# **Register Instances for monitoring**

In order to monitor an instance with SQL Workload Analysis, you need to register it with SQL Workload Analysis. This section helps you register one or more instances with SQL Workload Analysis.

# Access the Add Instance Wizard

You can access the Add Instance wizard from the Add SQL Server Instance option in the Administration tab.

# To add an Instance follow these steps:

#### 1. Instances

The Instances tab displays a list of the instances currently monitored by SQL Workload Analysis.

| Add Instances                                                                                                    |                                                                               |          |        | ?      |
|----------------------------------------------------------------------------------------------------|-------------------------------------------------------------------------------|----------|--------|--------|
| • Tips<br>Specify the SQL Server instances you<br>want to register with SQL Workload<br>Analysis for monitoring. | INSTANCES       PROPERTIES         Instances Monitored :       1. CH-SP2010-1 | 3 FINISH |        |        |
|                                                                                                    | Click next to add more instances.                                             |          |        |        |
|                                                                                                    |                                                                               |          | NEXT>> | CANCEL |
|                                                                                                    |                                                                               |          |        |        |

Click NEXT to add a new instance for monitoring.

### 2. Specify the Instance name and the connection credentials

Enter the Instance name or choose an instance from the list of instances already registered in the IDERA Dashboard. Choose if you want to use SQ L Server Authentication or Windows Authentication from the Account Type list.

If you choose SQL Server Authentication, select **Enable OS Statistics Collection** to retrieve OS Statistics information, type the user name and password. If you choose to use **Windows Authentication**, type the respective user name, password, and domain name.

| Add Instances                                                                                                    |                                                                                                    |                                           |                                                             |        | ?      |
|----------------------------------------------------------------------------------------------------|----------------------------------------------------------------------------------------------------|-------------------------------------------|-------------------------------------------------------------|--------|--------|
| • 💮 • Tips<br>Specify the SQL Server instances you<br>want to register with SQL Workload<br>Analysis for monitoring. Separate<br>multiple instances with a semicolon. | INSTANCES     PROPER     SQL Connection Credentials     Specify the account to be used to p Instance Name | ather instance information<br>CH-SP2010-1 |                                                             |        |        |
|                                                                                                    | Account Type<br>Windows User Name<br>Windows Password<br>Domain Name or Server Name                       | Windows Authentication                    | T                                                           |        |        |
|                                                                                                    |                                                                                                    |                                           | < <prev< th=""><th>NEXT&gt;&gt;</th><th>CANCEL</th></prev<> | NEXT>> | CANCEL |

For more information on the minimum required permissions, see Required accounts and permissions.

# 3. Finish

On this section, you can review your Instance Registration Details such as: Instance Name, Account Type, and User Name.

| Add Instances                                                                                                    |                                                                                      |                                                                               |                                  |        | ?      |
|----------------------------------------------------------------------------------------------------|--------------------------------------------------------------------------------------|-------------------------------------------------------------------------------|----------------------------------|--------|--------|
| • Tips<br>Specify the SQL Server Instances you<br>want to register with SQL Workload<br>Analysis for monitoring. Separate<br>multiple instances with a semicolon. | 1 INSTANCES<br>Instance Name:<br>Account Type :<br>OS User Name :<br>SQL User Name : | 2 PROPERTIES 3 FINISH<br>CH-SP2010<br>Windows Authentication<br>Administrator |                                  |        |        |
|                                                                                                    |                                                                                      |                                                                               | < <pre>&lt;<pre>PREV</pre></pre> | FINISH | CANCEL |

To change registration details you can click **PREV** to go back to previous screens until you find the one you need to modify.

After you review your registration details click FINISH.